### UNITED STATES DEPARTMENT OF AGRICULTURE

Farm Service Agency Washington, DC 20250

For: State and County Offices

### Land Tenure Provisions

Approved by: Acting Deputy Administrator, Farm Programs

Bradley Karmen

### 1 Overview

#### A Background

Notice CRP-819, announced the implementation of the Land Tenure Provisions for CRP contract terminations.

The land tenure provisions are available to CRP participants with acreage devoted to certain practices that meet eligibility criteria. The Land Tenure Provisions were implemented on January 9, 2017. The effective dates of the applicable CRP contract termination will be no earlier than the date the land is sold or transferred to the beginning farmer or rancher.

#### **B** Purpose

This notice:

- restates the policy on land tenure provisions
- provides instructions for using TERRA to determine eligibility
- provides instructions for completing updated CRP-41, Conservation Reserve Program Early Termination Agreement (Version 3-31-2016).

| Disposal Date | Distribution                                         |
|---------------|------------------------------------------------------|
| July 1, 2018  | State Offices; State Offices relay to County Offices |
| 9-21-17       | Page 1                                               |

### 2 Land Tenure Policy

### A Eligible Contracts

Through FY18, land enrolled under eligible CRP contracts is eligible for voluntary termination under the land tenure provisions if the land is transferred by sale or lease to own transaction to a:

- beginning farmer or rancher as defined in 7 CFR 1410 or
- a socially disadvantaged farmer or rancher as defined in 7 CFR 1410, including family members.

### **B** Priority Consideration

Acreage voluntarily terminated under Land Tenure provisions will be eligible for priority enrollment consideration into:

- CRP-Grasslands, if meeting eligibility criteria
- Conservation Stewardship Program (CSP) as determined by NRCS
- Environmental Quality Incentives Program (EQIP) as determined by NRCS.
- **Note:** An applicant who participates in the CRP Land Tenure option will be given a high priority status for ranking purposes under EQIP and CSP as well as a higher payment rate. These participants may also seek advanced payments for practices included in an EQIP contract, if funded. CSP applicants will be encouraged to adopt enhancements and practices that continue to maintain or enhance the practices previously adopted under the previous CRP agreement.

### C Eligible Practices

The following practices are eligible for voluntary termination under the land tenure provisions:

- CP1, Establishment of Permanent Introduced Grasses and Legumes
- CP2, Establishment of Permanent Native Grasses
- CP3, Tree Planting
- CP10, Grass Already Established
- CP11, Trees Already Established.

Note: All other practices are not eligible for the land tenure provisions.

### 2 Land Tenure Policy (Continued)

### **D** Ineligible Land

The following is not eligible for termination under the land tenure provisions:

- land that was transferred prior to January 9, 2017
- land that was transferred at any time during FY 2017 or FY 2018 and a succession in interest to a CRP-1 has already been completed
- land that is located within an average of 120 feet of a perennial stream or other permanent waterbody

**Note:** A perennial stream contains water throughout the year. Other permanent water bodies include a lake or pond that provides at least a seasonal flow of surface water from the water body off the farm.

- land with an erodibility index (EI) of more than 15
- land located within a federally designated wellhead protection area
- land that is covered by an easement under CRP
- land enrolled under CREP.
- **Example:** The CRP participant has 40 acres enrolled under CRP contract as CP1, Introduced Grass. The entire 40 acres has an average EI of 18. The contract is not eligible for land tenure provisions even though the practice is eligible because the land has an EI of more than 15.

Note: See paragraph 4 for instructions for determining eligibility.

### **E** General Provisions

The following are general provisions for the acreage voluntarily terminated under the land tenure provisions:

- CRP participants must file CRP-41 to request terminations under the land tenure provisions. See paragraph 3 for instructions for completing CRP-41.
  - **Note:** Participants may request to voluntarily terminate all or any portion of the eligible acreage under the CRP contract under the land tenure provisions.

Measurement service is available at the participant's expense for partial acreage terminations under the land tenure provisions.

### 2 Land Tenure Policy (Continued)

### **E** General Provisions (Continued)

- the effective date of the termination under land tenure provisions is the date of the transfer
- a prorated annual payment will apply from October 1, 2016 (FY17), or October 1, 2017 (FY18), through the date of the land sale/transfer
- payment reductions for noncompliance before the termination under land tenure provisions, if applicable, will be applied to the final annual rental payment
- early land preparation provisions, according to 2-CRP, paragraph 637, may be requested in conjunction with land that will be terminated under the land tenure provisions
- land tenure provisions will not affect the ability of the new owner or operator that received the land under land tenure provisions to submit a subsequent offer to enroll the land that was subject to the CRP contract into CRP.

### **F** Payments

Final payment on the acreage terminated under land tenure provisions will be:

- prorated from October 1, 2016, through the effective date (transfer date)
- disbursed after October 1 during the regular payment cycle for CRP annual rental payments.

The acreage approved on CRP-41 must be terminated according to early contract termination guidance in the CCMS user guide.

### **G** Conservation Plans

County Offices will instruct landowners requesting land tenure provisions for agricultural purposes to meet with NRCS regarding proposed land use activities, which may impact their eligibility for other USDA benefits.

Participants approved for land tenure provisions must maintain an applied conservation system or haying or grazing plan until such time as the effective date of the land tenure provisions. 6-CP provisions apply on acreage terminated under the land tenure provisions if the producer intends to receive certain other USDA benefits.

### 2 Land Tenure Policy (Continued)

### **H** Acreage Reporting Requirements

For FY18, participants will report acreage terminated under land tenure provisions on FSA-578 according to 2-CP based on the actual use, **not** as CRP acreage.

For FY17, participants will report acreage terminated under land tenure provisions on FSA-578 as CRP.

End year dates, as provided for in 2-CP, must be removed on all released CRP acreage.

### I Reinstating Crop Acreage Bases

As may be applicable and as authorized, base acres may be reinstated at the beginning of the FY immediately following FY of the voluntary termination. Follow 1-ARCPLC to restore base acres.

### 3 Completing CRP-41

#### A Overview

CRP participants requesting to terminate under the land tenure provisions will manually complete CRP-41. Complete the CRP-41 according to the following table.

| Item    | Instructions                                                                  |
|---------|-------------------------------------------------------------------------------|
| 1 A     | Enter the State code.                                                         |
| 1 B     | Enter the county code.                                                        |
| 2       | Enter the signup number from the CRP-1.                                       |
| 3 A     | Enter the contract number from the CRP-1.                                     |
| 3 B     | Enter the expiration date from the CRP-1.                                     |
| 4       | Enter the effective date of the termination.                                  |
|         |                                                                               |
|         | Note: This date is equal to the date of land transfer. The County Office will |
|         | obtain sufficient documentation to determine transfer date according to       |
|         | 2-CRP, subparagraph 126 F before completing termination in CCMS.              |
| 5       | Enter the farm number.                                                        |
| 6 A     | Enter the total number of acres under CRP-1.                                  |
| 6 B     | Enter the acres requested for the early contract termination.                 |
| 6 C     | Enter the acres eligible for the early contract termination.                  |
| 7       | All CRP-1 participants will sign and date the CRP-41. If all participant      |
| through | signatures are not obtained, the CRP-41 must <b>not</b> be approved.          |
| 9       |                                                                               |
| 10 A    | COC or CED will sign and date for approval.                                   |
| and B   |                                                                               |
| 11      | Enter the County FSA Office name, address, and telephone number.              |

# 3 Completing CRP-41 (Continued)

# C Example of CRP-41

The following is an example of CRP-41.

| (06-09-16                                                                                                    | <ul> <li>U.S. DEPARTMENT OF AGRIC</li> <li>Commodity Credit Corporation</li> </ul>                                                                                                    | ULTURE                                                                                                    | 1A. State Code                                                                                                    | 1B. County Co                                                                                                    | ode                                                                                                    | 2. Signup Number                                                                                                    |
|----------------------------------------------------------------------------------------------------|----------------------------------------------------------------------------------------------------|----------------------------------------------------------------------------------------------------|----------------------------------------------------------------------------------------------------|----------------------------------------------------------------------------------------------------|----------------------------------------------------------------------------------------------------|----------------------------------------------------------------------------------------------------|
|                                                                                                    | ,                                                                                                    |                                                                                                    | 3A. Contract Number                                                                                                    | 4. Effective Da<br>(MM-DD-YYY                                                                                                    | te<br>M                                                                                                    | 5. Farm Number                                                                                                    |
|                                                                                                    | CONSERVATION RESERVE PROGRAM                                                                                                    |                                                                                                    | 3B. Contract Expiration<br>Date (MM-DD-YYYY)                                                                                                    |                                                                                                    |                                                                                                    |                                                                                                    |
|                                                                                                    | EARLY TERMINATION AG                                                                                                    |                                                                                                    | 6A Total Contract Acre                                                                                                    | 25.                                                                                                    |                                                                                                    |                                                                                                    |
|                                                                                                    |                                                                                                    |                                                                                                    | 6B Acres Requested for                                                                                                    | or Termination                                                                                                    |                                                                                                    |                                                                                                    |
|                                                                                                    |                                                                                                    |                                                                                                    | 6C. Acres Eligible for T                                                                                                    | 6C Acres Eligible for Termination:                                                                                                    |                                                                                                    |                                                                                                    |
| 7. TERN                                                                                                    | MS OF EARLY TERMINATION AGREE                                                                                                    | EMENT                                                                                                    |                                                                                                    |                                                                                                    |                                                                                                    |                                                                                                    |
| This agr<br>By signi<br>agrees to<br>on the d<br>determin<br>acreage<br>participa                                                     | reement is made between Commodity Credit Cor<br>ing this document, the participant(s) and CCC ag<br>o reinstate the appropriate crop base acres, effect<br>late indicated in Item 4 above provided the Farm<br>ned eligible. In return, the participant(s) agrees I<br>used for crop production must be in compliance<br>ant(s) to receive USDA benefits. This agreemen                                                                                                    | proration (referred to as "CCC") a<br>grees to the termination of the CR<br>tive at the beginning of the fiscal<br>Service Agency (FSA) receives a<br>to accept a final rental payment p<br>with the conservation complianc<br>tt is irrevocable.                                                                                                    | and the undersigned owner(s),<br>.P-1, Conservation Reserve Pro<br>year immediately following te<br>all participant signatures on thi<br>rorated to the effective date of<br>e requirements of the Food Se                                                                                                    | operator(s), or ten<br>ogram Contract, ic<br>rmination. Termi<br>is document and the<br>the termination. T<br>curity Act of 1985                                                                                                    | ant(s) (ref<br>dentified in<br>nation req<br>the acreage<br>the partici<br>to, as amen                                                                                                    | ferred to as "participant(s)"),<br>n Item 3A above and CCC<br>juests shall become effective<br>in Item 6B above is<br>ipant(s) understand that<br>ided, in order for the                                                                                                    |
| 7A. Parti                                                                                                    | icipants Name and Address (Including Zip C                                                                                                    | ode)                                                                                                    |                                                                                                    |                                                                                                    |                                                                                                    |                                                                                                    |
|                                                                                                    |                                                                                                    |                                                                                                    |                                                                                                    |                                                                                                    |                                                                                                    |                                                                                                    |
| 7B. Signa                                                                                                    | ature (By)                                                                                                    | 7C. Title/Relationship of th                                                                                                    | he Individual Signing in a Re                                                                                                    | epresentative Ca                                                                                                    | apacity                                                                                                    | 7D. Date (MM-DD-YYYY)                                                                                                    |
| 8A. Parti                                                                                                    | icipants Name and Address (Including Zip C                                                                                                    | ode)                                                                                                    |                                                                                                    |                                                                                                    |                                                                                                    |                                                                                                    |
|                                                                                                    |                                                                                                    |                                                                                                    |                                                                                                    |                                                                                                    |                                                                                                    |                                                                                                    |
|                                                                                                    |                                                                                                    |                                                                                                    |                                                                                                    |                                                                                                    |                                                                                                    |                                                                                                    |
|                                                                                                    |                                                                                                    |                                                                                                    |                                                                                                    |                                                                                                    |                                                                                                    |                                                                                                    |
| 8B. Signa                                                                                                    | ature (By)                                                                                                    | 8C. Title/Relationship of th                                                                                                    | he Individual Signing in a Re                                                                                                    | epresentative Ca                                                                                                    | apacity                                                                                                    | 8D. Date (MM-DD-YYYY)                                                                                                    |
| 8B. Signa<br>9A. Parti                                                                                                    | ature (By)<br>icipants Name and Address ( <i>Including Zip C</i>                                                                                                    | 8C. Title/Relationship of th                                                                                                    | he Individual Signing in a R∢                                                                                                    | epresentative Ca                                                                                                    | apacity                                                                                                    | 8D. Date (MM-DD-YYYY)                                                                                                    |
| 8B. Signa<br>9A. Parti<br>9B. Signa                                                                                                   | ature (By)<br>icipants Name and Address <i>(Including Zip C</i><br>ature (By)                                                                                                    | 8C. Title/Relationship of th<br>code)<br>9C. Title/Relationship of th                                                                                                    | he Individual Signing in a Re                                                                                                    | epresentative Ca<br>epresentative Ca                                                                                                    | apacity                                                                                                    | 8D. Date ( <i>MM-DD-YYYY</i> )<br>9D. Date ( <i>MM-DD-YYYY</i> )                                                                                                    |
| 8B. Signa<br>9A. Parti<br>9B. Signa                                                                                                   | ature (By)<br>icipants Name and Address <i>(Including Zip C</i><br>ature (By)                                                                                                    | 8C. Title/Relationship of th                                                                                                    | he Individual Signing in a Re<br>he Individual Signing in a Re                                                                                                    | epresentative Ca                                                                                                    | apacity                                                                                                    | 8D. Date (MM-DD-YYYY)<br>9D. Date (MM-DD-YYYY)                                                                                                    |
| 8B. Signa<br>9A. Parti<br>9B. Signa<br>10A. Sign                                                                                      | ature (By)<br>icipants Name and Address <i>(Including Zip C</i><br>ature (By)<br>nature of CCC Representative                                                                                                    | 8C. Title/Relationship of th         iode)         9C. Title/Relationship of th         10B. Date (MM-DD-YYYY)                                                                                                    | he Individual Signing in a Re<br>he Individual Signing in a Re<br>11. County FSA (                                                                                                    | epresentative Ca<br>epresentative Ca<br>Office Name and                                                                                                    | apacity<br>apacity<br>d Address                                                                                                    | 8D. Date (MM-DD-YYYY)<br>9D. Date (MM-DD-YYYY)<br>s (Including Zip Code)                                                                                                    |
| 8B. Signa<br>9A. Parti<br>9B. Signa<br>10A. Sign                                                                                      | ature (By)<br>icipants Name and Address <i>(Including Zip C</i><br>ature (By)<br>nature of CCC Representative                                                                                                    | 8C. Title/Relationship of th<br>sode)<br>9C. Title/Relationship of th<br>10B. Date ( <i>MM-DD-YYYY</i> )                                                                                                    | he Individual Signing in a Rendividual Signing in a Rendividual Signing in a R | epresentative Ca<br>epresentative Ca<br>Office Name and                                                                                                    | apacity<br>apacity<br>d Address                                                                                                    | 8D. Date (MM-DD-YYYY)<br>9D. Date (MM-DD-YYYY)<br>s (Including Zip Code)                                                                                                    |
| 8B. Signa<br>9A. Parti<br>9B. Signa<br>10A. Sign                                                                                      | ature (By)<br>icipants Name and Address <i>(Including Zip C</i><br>ature (By)<br>nature of CCC Representative                                                                                                    | 8C. Title/Relationship of th<br>sode)<br>9C. Title/Relationship of th<br>10B. Date ( <i>MM-DD-YYYY</i> )                                                                                                    | he Individual Signing in a Re<br>he Individual Signing in a Re<br>11. County FSA (<br>Telephone Numb                                                                                                    | epresentative Ca<br>epresentative Ca<br>Office Name and                                                                                                    | apacity<br>apacity<br>d Address                                                                                                    | 8D. Date (MM-DD-YYYY)<br>9D. Date (MM-DD-YYYY)<br>s (Including Zip Code)                                                                                                    |
| 8B. Signa<br>9A. Parti<br>9B. Signa<br>10A. Sign                                                                                      | ature (By)<br>icipants Name and Address <i>(Including Zip C</i><br>ature (By)<br>nature of CCC Representative                                                                                                    | 8C. Title/Relationship of th<br>sode)<br>9C. Title/Relationship of th<br>10B. Date ( <i>MM-DD-YYYY</i> )                                                                                                    | he Individual Signing in a Re<br>he Individual Signing in a Re<br>11. County FSA                                                                                                    | epresentative Ca<br>epresentative Ca<br>Office Name and<br>per (Area Code):                                                                                                    | apacity<br>apacity<br>d Addres                                                                                                    | 8D. Date (MM-DD-YYYY)<br>9D. Date (MM-DD-YYYY)<br>s (Including Zip Code)                                                                                                    |
| 8B. Signa<br>9A. Parti<br>9B. Signa<br>10A. Sign<br>12. Rem                                                                           | ature (By)<br>icipants Name and Address <i>(Including Zip C</i><br>ature (By)<br>nature of CCC Representative                                                                                                    | 8C. Title/Relationship of the second second seco | he Individual Signing in a Re<br>he Individual Signing in a Re<br>11. County FSA<br>Telephone Numb                                                                                                    | epresentative Ca<br>epresentative Ca<br>Office Name and<br>per (Area Code):                                                                                                    | apacity<br>apacity<br>d Address                                                                                                    | 8D. Date (MM-DD-YYYY)<br>9D. Date (MM-DD-YYYY)<br>s (Including Zip Code)                                                                                                    |
| 8B. Signa<br>9A. Parti<br>9B. Signa<br>10A. Sign<br>12. Rem                                                                           | ature (By)<br>icipants Name and Address <i>(including Zip C</i><br>ature (By)<br>nature of CCC Representative                                                                                                    | 8C. Title/Relationship of the second second seco | he Individual Signing in a Re<br>he Individual Signing in a Re<br>11. County FSA<br>Telephone Numb                                                                                                    | epresentative Ca<br>epresentative Ca<br>Office Name and<br>Der (Area Code):                                                                                                    | apacity<br>apacity<br>d Address                                                                                                    | 8D. Date (MM-DD-YYYY)<br>9D. Date (MM-DD-YYYY)<br>s (Including Zip Code)                                                                                                    |
| 8B. Signa<br>9A. Parti<br>9B. Signa<br>10A. Sign<br>12. Rem                                                                           | ature (By)<br>icipants Name and Address (Including Zip C<br>ature (By)<br>nature of CCC Representative<br>The following statement is made in accordance with 1<br>Commodity Credit Corporation Chever Act (15 U S C<br>termination of an execting CRP-1 cooperation and enter<br>System of Records Notee for USDAFSA-2, Farm Ref                                                                                                    | 8C. Title/Relationship of th         sode)         9C. Title/Relationship of th         10B. Date (MM-DD-YYYY)         10B. Date (MM-DD-YYYY)         10B. The Approximation of the Approximation of the theorem of the theorem and the approximation of the approximation of the theorem of the approximation of the approximation of the theorem of the theorem o                                                                                                    | he Individual Signing in a Re<br>he Individual Signing in a Re<br>11. County FSA (<br>Telephone Numt)<br>12014 (Pub. L. 113-79) The informa-<br>bases. The information a voluntary. He<br>contract and instrumentor in voluntary. He                                                                                                    | epresentative Ca<br>epresentative Ca<br>Office Name and<br>Office Name and<br>the information<br>the used to e<br>this form may be date<br>this form may be describ<br>oweard, failure to fur<br>oweard failure to fur<br>oweard failure to fur<br>oweard failure to fur<br>oweard failure to fur                                                                                                    | apacity<br>apacity<br>d Address<br>d Address<br>d address<br>d in applications<br>able the page<br>a base                                                                                                    | 8D. Date (MM-DD-YYYY)<br>9D. Date (MM-DD-YYYY)<br>s (Including Zip Code)<br>s (Including Zip Code)<br>this form is 7 CER Part 1410, the<br>writicipant(s) to request early<br>wer Federal, State Local governme<br>ble Routine Ses Ventified in the<br>vested informatice will result in a                                                                                                    |
| 8B. Signa<br>9A. Parti<br>9B. Signa<br>10A. Sign<br>12. Rem                                                                           | ature (By)<br>icipants Name and Address (Including Zip C<br>ature (By)<br>nature of CCC Representative<br>The following statement is made in accordance with<br>Commodity Credit Corporation Chatter Act (15 U S C<br>termination of an exeting CRP - Contract and reintale<br>opport, Facorde Instee for USDAFSA-2, Farm Re-<br>determination of metpiblity for the producer to reque<br>This information collection is exempted from the Dec                                                                                                    | 8C. Title/Relationship of th         sode)         9C. Title/Relationship of th         10B. Date (MM-DD-YYYY)         10B. Date (MM-DD-YYYY)         10B. The Apricultural Act of 1974 (5 USC 850a - a         10B. The Approximation of an existing of the appropriate crop acreage in the appropriate crop acreage in the approprime crop acreage in the approprime crop acreage in the appropre                                                                                                    | he Individual Signing in a Re<br>he Individual Signing in a Re<br>11. County FSA (<br>Telephone Numt)<br>12014 (Pub. L. 113-79). The inform<br>bases. The information is voluntary. H<br>contract and reinstatement of the ag-<br>parenting Act of 2014 (Pub. L. 113-                                                                                                    | epresentative Ca<br>epresentative Ca<br>Office Name and<br>Office Name and<br>the information<br>with will be used to e<br>this form may be disc<br>this form may be disc<br>this form may be disc<br>this form and be a describ<br>overwork, failure to fur<br>gorogniate crop acreag                                                                                                    | apacity<br>apacity<br>d Address<br>d Address<br>d address<br>d address<br>apacity<br>d address<br>d address<br>d a address<br>d address<br>d address<br>d address | 8D. Date (MM-DD-YYYY)<br>9D. Date (MM-DD-YYYY)<br>s (Including Zip Code)<br>s (Including Zip Code)<br>this form is 7 CEP Part 1410, the<br>writicipant(s) to request early<br>we redenal, State Local governme<br>ble Routine Sidentifice in the<br>vested informatics will result in a<br>and Administratics <sup>1</sup>                                                                                                    |
| 8B. Signa<br>9A. Parti<br>9B. Signa<br>10A. Sign<br>12. Rem                                                                           | ature (By)<br>icipants Name and Address (Including Zip C<br>ature (By)<br>nature of CCC Representative<br>The following statement is made in accordance with I<br>Commodity Credit Corporation Charler Act (15 U.S.C<br>termination Credit Corporation Charler Act (15 U.S.C<br>termination Credit Corporation Charler Act, 15 U.S.C<br>termination of an existing and compovernmental entity<br>System of Records Notes for USDAFFSA-7, Form Re<br>determination of meliphility for the produces to requese<br>This information collection is exempted from the Pape<br>The conversions of accordinate of civility for the produces of accounting the formation collection is exempted from the Pape<br>The conversions of accordinate of civil favor                                                                                                    | 8C. Title/Relationship of th         iode)         9C. Title/Relationship of th         10B. Date (MM-DD-YYYY)         10B. Date (MM-DD-YYYY)         the Privacy Act of 1974 (5 USC 552a - a         the Privacy Act of 1974 (5 USC 552a - a         the Privacy Act of 1974 (5 USC 552a - a         attribution of the appropriate coverage to         the privacy Act of 1974 (5 USC 552a - a         attribution of the appropriate coverage to         the privacy act of 1974 (5 USC 552a - a         attribution of the appropriate coverage to         the privacy act of 1974 (5 USC 552a - a         attribution of the appropriate coverage to         the privacy act of 1974 (5 USC 552a - a         attribution of the appropriate coverage to         the privacy act of 1974 (5 USC 552a - a         attribution of the appropriate coverage to         the appropriate coverage to         the appropriate coverage to         attribution of the appropriate coverage to         attribution of the appropriate coverage to         attribution of the appropriate coverage to         attribution of the appropriate coverage to         attribution of the appropriate coverage to         attribution of the appropriate coverage to         attribution of the appropriate coverage to         attribution of the                                                                                                    | he Individual Signing in a Re<br>he Individual Signing in a Re<br>11. County FSA (<br>Telephone Numt)<br>2014 (Pub. L113-79) The informa<br>2014 (Pub. L113-79) The information<br>2014 (Pub. L113-79) The informa-<br>tion by statute or regula<br>sease. The information by statute or regula<br>the information by statute or regula<br>Agricultural Act of 2014 (Pub. L 113)<br>Agricultural Act of 2014 (Pub. L 113)                                                                                                    | epresentative Ca<br>epresentative Ca<br>Office Name and<br>office Name and<br>ber (Area Code):<br>this form may be det<br>for a set to be<br>this form may be det<br>for a set to be<br>this form may be det<br>for a set to be<br>the form to fur<br>propriate to garage<br>areas                                                                                                    | apacity<br>apacity<br>d Address<br>d Address<br>d address<br>anable the papilo<br>isosod to oth<br>so the require<br>the the papilo<br>isos the require<br>the bases.<br>3, Funding a                                                                                                    | 8D. Date (MM-DD-YYYY)<br>9D. Date (MM-DD-YYYY)<br>s (Including Zip Code)<br>s (Including Zip Code)<br>this form (6.7 CER Part 1410, the<br>whicipant(s) to request early<br>the Fodded, State, Local governme<br>able Routine Uses identified in the<br>eated informatic will result in a<br>and Administration).                                                                                                    |
| 8B. Signa<br>9A. Parti<br>9B. Signa<br>10A. Sign<br>12. Rem<br>NOTE:                                                                  | ature (By)<br>icipants Name and Address (Including Zip C<br>ature (By)<br>nature of CCC Representative<br>The following statement is made in accordance with 1<br>Commodity Credit exposition PC-Index Act (151 U.S.<br>termination of all exercises and accordance with 1<br>Commodity Credit Corporation PC-Index Act (151 U.S.<br>termination of all exercises and accordance with 1<br>System of Records Natice for USDAYFS-1.2, Farm Re<br>determination collection is exampted from the Pape<br>This information collection is exampted from the Pape<br>The provisions of appropriate criminal and civil fraud,<br>ce with Pederal Icivil Table Java ad U.S. Department of App<br>USDA programmers are prohibited from descrimation have                                                                                                    | 8C. Title/Relationship of th         iode)         9C. Title/Relationship of th         10B. Date (MM-DD-YYYY)         10B. Date (MM-DD-YYYY)         10B. Date (MM-DD-YYYY)         start set in the set of the set of the                                                                                                    | he Individual Signing in a Re<br>he Individual Signing in a Re<br>11. County FSA (<br>Telephone Numb<br>2016, The authority for reque<br>reamended). The authority for reque<br>to the information by statute or regula<br>poseta information by statute or regula<br>poseta information by statute or regula<br>poseta information by statute or regula<br>poseta information by statute or regula<br>poseta information by statute or regula<br>poseta information by statute or regula<br>poseta information provided.<br>Infolicies, the USDA, 48 Agencies,<br>say, ander identify lineliding nament                                                                                                    | epresentative Ca<br>epresentative Ca<br>Office Name and<br>Office Name and<br>ber (Area Code):<br>this torn may be due<br>this torn may be due<br>to the torn torn to<br>the torn to the torn to<br>the torn to the torn to<br>the tother to the torn to<br>the torn to the torn to<br>the torn to the torn to<br>the to the torn to the torn to<br>the to the torn to<br>the to the torn to<br>the to the torn to<br>the to the to the torn to<br>the to the to the to the to<br>the to the to the to the to the to<br>the to the to the to the to the to the to<br>the to the to the to the to the to the to<br>the to the to the to the to the to the to the to the to the to<br>the to the to the to the to the to the to the to the to the to the to<br>the to the to the to the to the to | apacity<br>apacity<br>d Address<br>d Address<br>d e bases<br>3, Funding a<br>se, and instit<br>i gamentation                                                                                                    | 8D. Date (MM-DD-YYYY)<br>9D. Date (MM-DD-YYYY)<br>9D. Date (MM-DD-YYYY)<br>s (Including Zip Code)<br>a (Including Zip Code)<br>a (Including Zip Code)<br>a (Including Zip Code)<br>a (Including Zip Code)<br>a (Including Zip Code)<br>b (Including Zip Code)<br>a (Including Zip Code)<br>b (Including Zip Code)<br>a (Including Zip Code)<br>b (Including Zip Code)<br>a (Including Zip Code)<br>b (Including Zip Code)<br>b (Includ |
| 8B. Signa<br>9A. Parti<br>9B. Signa<br>10A. Sign<br>10A. Sign<br>12. Rem<br>12. Rem<br>10 A. Sign<br>12. Rem<br>10 A. Sign<br>12. Rem | ature (By) iccipants Name and Address (Including Zip C ature (By) ature (By) nature of CCC Representative The following statement is made in accordance with Commodity Credit Corporation Charler Act (15 U S G termination of an existing GRP-1 Contract and reimat agencies. The following statement is made in accordance with System of Records Notce for USDA/FSA-2, Farm Re determination of ineligibility for the producer to reque This information collection is exampled from the Paper The provisions of appropriate criminal and civil fraud, ce with Federal civil rights law and U.S. Department of Age USDA programs are prohibited from deciminating base rargams). Remedies and complaint filing deadlines vary b                                                                                                    | 8C. Title/Relationship of th         iode)         9C. Title/Relationship of th         10B. Date (MM-DD-YYYY)         10B. Date (MM-DD-YYYY)         10B. The Apricultural Act of the appropriate crop accesses to terms of the appropriate crop accesses to terms of the Approximation of an existing CRP-1 movice Reduction of an existing CRP-1 movice Reduction of an existing CRP-1 movice Reduction of an existing CRP-1 movice Reduction of an existing CRP-1 movice Reduction of an existing CRP-1 movice Reduction accesses to accesse to a conset of the approximation of an existing CRP-1 movice Reduction accesses to accesses the approximation of an existing CRP-1 movice Reduction accesses to accesses and the restatutes and the restatutes and the restatutes and the restatutes are provided to the approximation of an existing of the approximation of an existing of the approximation of the restatutes and the restatutes are provided to the approximation of a movies accesses to accesses the approximation of an existing of the approximation of a movies and the restatutes are provided to the approximation of a movies accesses to accesses the approximation of a movies accesses to accesses the approximation of a movies accesses to accesses the approximation of a movies accesses to accesses the approximation of a movies accesses to accesses the approximation of a movies and the approximation of a movies accesses to accesses the approximation of a movies accesses to accesses the approximation of a movies accesses to accesses the approximation of a movies accesses to accesses to acce                                                                                                    | he Individual Signing in a Re<br>he Individual Signing in a Re<br>11. County FSA (<br>Telephone Numt)<br>12014 (Pub. L. 113-79) The informa-<br>bases. The information is voluntary. H<br>contract and reinstatement of the ag-<br>aground Act of 2014 (Pub. L. 113<br>Icable to the information provided.<br>Ind policies, the USDA, its Agencies,<br>sex, gender identity (including gend-<br>on for prior civil rights activity, in any.                                                                                                    | epresentative Ca<br>epresentative Ca<br>office Name and<br>office Name and<br>per (Area Code):<br>the formation<br>ation will be used to e<br>the form may be das<br>the formation<br>ation and/or as describ<br>rowway, failure to fun<br>propriate Crop acress<br>program or activity co                                                                                                    | apacity<br>apacity<br>d Address<br>d Address<br>d address<br>and for the pa<br>d in applic<br>to oth<br>other reque<br>to bases<br>a, Funding a<br>se, and instit<br>i conentation<br>inducted or                                                                                                    | 8D. Date (MM-DD-YYYY)<br>9D. Date (MM-DD-YYYY)<br>s (Including Zip Code)<br>a (Including Zip Code)<br>a (Inclu |
| 8B. Signa<br>9A. Parti<br>9B. Signa<br>10A. Sign<br>10A. Sign<br>12. Rem<br>12. Rem<br>12. Rem                                        | ature (By) iccipants Name and Address (Including Zip C ature (By) ature (By) nature of CCC Representative The following statement is made in accordance with 1 Commodity Credit Corporation Challer Act (15 U.S.C termination Credit Corporation Challer Act (15 U.S.C termination of an existing and nongovernmental end System of Records Notes for USDAFFSA-7, Farm Re determination of meliphility for the produces to requee This information collection is exempted from the Pape The provisions of appropriate criminal and civil flavd, oco with Federal criminal and civil flavd, oco with Federal criminal and civil flavd, oco with Federal criminal and civil flavd, oco with Federal criminal and civil flavd, oco with Federal criminal and civil flavd, for a profile and complaint fling deadlines vary b th databilities who require alternative means of communical RGET Center at (202) 720-2600 (voice and TTV) or contact | 8C. Title/Relationship of th         iode)         9C. Title/Relationship of th         10B. Date (MM-DD-YYYY)         10B. Date (MM-DD-YYYY)         10B. Date (MM-DD-YYYY)         internet of the appropriate coverage to         item privacy Act of 1974 (5 USC 552a - a         item privacy Act of 1974 (5 USC 552a - a         item privacy Act of 1974 (5 U                                                                                                    | he Individual Signing in a Re<br>he Individual Signing in a Re<br>11. County FSA (<br>Telephone Numt)<br>2014 (Pub. L. 113-79) The informa<br>2014 (Pub. L. 113-79) The information<br>2014 (Pub. L. 113-79) The informa-<br>tion and the information collected on<br>the information by statute or regula<br>approximation by statute or regula<br>approximation by statute or regula<br>Agricultural Act of 2014 (Pub. L. 113)<br>icable to the information provided.<br>Agricultural Act of 2014 (Pub. L. 113)<br>icable to the information provided<br>and policies, the USDA, the Apencies,<br>sex, gender identify (including gend<br>on for prior civil myths activity, in any<br>, large print, audiotage, American Si<br>ce at (800) 877-8339. Additionally, p                                                                                                    | epresentative Ca<br>epresentative Ca<br>Office Name and<br>Office Name and<br>the information<br>will be used to e<br>this form may be disc<br>this form may be disc<br>this form may be disc<br>the and/or a describ<br>overwar, failure to turn<br>garopriate crop acreag<br>-79, Title II, Subtitle C<br>offices, and employee<br>or expression), sevue<br>program information m                                                                                                    | apacity<br>apacity<br>d Addres:<br>d Addres:<br>d Addres:<br>d address:<br>a function of the particular<br>d address:<br>d an apple to all<br>d an apple to all<br>d an an antation<br>multiple to a set.<br>d an antation<br>multiple to an address<br>d an antation<br>and contact<br>and contact<br>an                                    | 8D. Date (MM-DD-YYYY)<br>9D. Date (MM-DD-YYYY)<br>9D. Date (MM-DD-YYYY)<br>s (Including Zip Code)<br>s (Including Zip Code)<br>a the form is 7 CER Part 1410, the<br>tricipant(s) to request early<br>the Federal, State. Local governme<br>be Routine State. Local governme<br>the result in a<br>and Administration).<br>tubions participating in or<br>, desability, age, mantial status,<br>funded by USDA (not all bases<br>t the responsible Agency or<br>a evailable in languages other than                                                                                                    |

## 4 TERRA

## **A** Instructions for Using TERRA

Determine eligibility using TERRA according to the following table.

| Step | Action                                                                                    |
|------|-------------------------------------------------------------------------------------------|
| 1    | Open TERRA and select "Continuous Signup 50 HEL" for the signup type                      |
| 2    | Load the wellhead protection area layer.                                                  |
| 3    | Create a scenario by digitizing polygon(s) to land tenure of the CRP contract.            |
| 4    | Select "Cropland" as the sub-portion type.                                                |
| 5    | Select CP1 for a grass practices (CP1, CP2, CP10) or CP3 for tree practices (CP3,         |
|      | CP11) for the purpose of land tenure eligibility verification.                            |
| 6    | Visually inspect and ensure that the polygon(s) are not within a Wellhead Protection      |
|      | area.                                                                                     |
| 7    | Visually inspect and ensure that the polygon(s) are not within 120 feet of a              |
|      | permanent water body.                                                                     |
| 8    | Users may also use the measure tool or create a 120 foot buffer around the scenario       |
|      | polygon. See TERRA_4-1-10_User_Guide_Final located at                                     |
|      | https://sharepoint.fsa.usda.net/states/cepd/userguides/default.aspx.                      |
|      |                                                                                           |
|      | <b>Note:</b> If the user is unable to determine distance from a water body using the NAIP |
|      | imagery which is automatically loaded in TERRA, users can manually load a                 |
|      | hydrology layer.                                                                          |
| 9    | Generate the report.                                                                      |
| 10   | Go to the erodibility index calculations section of the report.                           |
| 11   | Under "Erodibility Calculations Results", if "Wind EI and Water EI" are less than or      |
|      | equal to 15, the land is eligible for the land tenure provisions.                         |
| 12   | Print the report.                                                                         |
| 13   | The "Land Eligibility Information" section of the report will also depict the             |
|      | percentage of the offer within the wellhead protection area.                              |

### 5 Recording Early Contract Terminations in CCMS

### A Overview

When early contract terminations are authorized, functionality in CCMS will be activated to record those authorized early terminations. During that period, users will see the option "Propose Early Termination" from the "action to perform" menu.

Recording the early termination will be a three-step process:

- propose early termination
- finalize early termination
- COC approve early termination.

Users will also be able to generate the CRP-41 once the early termination is proposed, by selecting the "CRP-41" link on the "View Contract" Page.

### **B** Propose Early Termination Overview

To record an early contract termination, on the View Contract Screen, from the "Select an action to perform" drop-down list, select "propose Early Termination" and CLICK "Go".

After the user takes the option for Propose Early Termination, they will be taken to the "Propose Early Termination" screen. Users will be able to select the "Active Early Terminations".

## 5 Recording Early Contract Terminations in CCMS (Continued)

## C Example of the Propose Early Termination Screen

The following is an example of the Propose Early Termination Screen.

| USDA United States I                               | Department of Agriculture                                                                                                    |                                                                                                    |            | Conservation Contra                                                                            | act Maintenance System                                              |
|----------------------------------------------------|----------------------------------------------------------------------------------------------------|----------------------------------------------------------------------------------------------------|------------|------------------------------------------------------------------------------------------------|---------------------------------------------------------------------|
| Farm Servi                                         | ce Agency                                                                                                    |                                                                                                    |            | Welcome                                                                                        | ,County Use                                                         |
|                                                    |                                                                                                    | <u>o</u>                                                                                                    |            |                                                                                                |                                                                     |
| CCMS Home                                          | About CCMS                                                                                                    | Help                                                                                                    | Contact Us | Exit CCMS                                                                                      | Logout of eAuth                                                     |
| CCMS Menu<br>Search Contract                       | Propose Early                                                                                                    | Termination                                                                                                    | 1          |                                                                                                |                                                                     |
| County Penorte                                     | Contract Status:                                                                                                    | Approved                                                                                                    |            | Activity Type:                                                                                 | No Activity                                                         |
| County Reports                                     | Admin State:                                                                                                    | Iowa (19)                                                                                                    |            | Admin County:                                                                                  | Guthrie (077)                                                       |
|                                                    | Physical State:                                                                                                    | Iowa (19)                                                                                                    |            | Physical County:                                                                               | Guthrie (077)                                                       |
|                                                    | Contract Number:                                                                                                    | 10038                                                                                                    |            | Signup Number:                                                                                 | 43                                                                  |
|                                                    | Program Type:                                                                                                    | CRP                                                                                                    |            | Signup Name:                                                                                   | General CRP Signup 43                                               |
|                                                    | Program Year:                                                                                                    | 2013                                                                                                    |            | Signup Type:                                                                                   | General                                                             |
|                                                    | Contract Description:                                                                                                    |                                                                                                    |            | Subcategory Type:                                                                              | Regular                                                             |
|                                                    | * Early 1<br>Informational Stateme<br>• Ensure all owner<br>payment cycle (<br>• Ensure CRP acre<br>• Ensure the Farm<br>• After the contrau-<br>through the REV<br>• The 60-Day Rule<br>• Any existing Div | Fermination Date<br>(mm/dd/yyyy):<br>ents<br>rs are assigned to th<br>prorated payment)<br>age is available thro<br>is active in Farm Re<br>t is chosen for Early<br>7SE process<br>e shall not apply<br>isions of Payment m | 06/23/2016 | er information is correct<br>ation Date<br>hanges and others (if a<br>nen the Early Terminatic | t for the last annual<br>pplicable) shall be made<br>on is approved |
|                                                    | User Confirmed Eligibil<br>• EI Value less tha<br>• Not adjacent to<br>• Is producer a ne                                                                                                    | <b>lity Criteria</b><br>an or equal to 15?<br>Waterway<br>ew farmer?                                                                                                    |            |                                                                                                |                                                                     |
| Screen ID: CCMSWeb019<br>Last Modified: 05/16/2016 | All fields having a red aste                                                                                                    | risk (* ) are required a                                                                                                    | Save Back  |                                                                                                | Back to Top ^                                                       |

## 5 Recording Early Contract Terminations in CCMS (Continued)

## **D** Propose Early Termination Options

The following table provides the fields, descriptions and actions for the Propose Early Termination Screen.

| Field/Button                | Description                                                                                                    | Action                                                                           |
|-----------------------------|----------------------------------------------------------------------------------------------------|----------------------------------------------------------------------------------|
| Contract Status             | Will display the current status of the contract.                                                                                                    |                                                                                  |
| Activity Type               | Will display "No Activity", "Divide", or "Revise" based                                                                                                    |                                                                                  |
|                             | on the maintenance being done to the contract.                                                                                                    |                                                                                  |
| Admin State                 | The administrative State of the contract.                                                                                                    |                                                                                  |
| Admin County                | The administrative County of the contract.                                                                                                    |                                                                                  |
| Physical State              | The state of physical location of tract for this contract.                                                                                                    |                                                                                  |
| Physical County             | The county of the physical location associated with this contract.                                                                                                    |                                                                                  |
| Contract Number             | The contract number that was selected on the Select<br>Contract Screen.                                                                                               |                                                                                  |
| Signup Number               | The applicable signup number recorded for this contract.                                                                                                    |                                                                                  |
| Program Type                | Will display "CRP".                                                                                                    |                                                                                  |
| Signup Name                 | The applicable signup name recorded for this contract.                                                                                                    |                                                                                  |
| Program Year                | The program year associated with this contract. This value<br>is set of the program year of the first month the contract<br>was effective.                            |                                                                                  |
| Signup Type                 | The applicable signup type recorded for this contract.                                                                                                    |                                                                                  |
| Contract<br>Description     | This field will display the contract description entered in<br>the TERRA/COLS process. Will be blank for S36<br>migrated contracts.                                   |                                                                                  |
| Subcategory Type            | The applicable CRP subcategory recorded for this contract.                                                                                                    |                                                                                  |
| Active Early<br>Termination | All active early contract terminations will be displayed in<br>the dropdown. If no early contract terminations are active<br>the dropdown list will be empty.         | Selected applicable early termination.                                           |
| Early Termination<br>Date   | Users will enter the date the early contract termination will become effective.                                                                                       | Enter date in<br>mm/dd/yyyy format<br>or select date from<br>the calendar popup. |
| Save                        | After the user selects "Save" CCMS will execute a series<br>of validations. If any validations fail, error messages will<br>be displayed according to subparagraph D. | CLICK "Save"                                                                     |
|                             | II all valuations pass the user will see the Success Screen.                                                                                                    |                                                                                  |
| Back                        | User is returned to the View Contract Screen no data is saved.                                                                                                    | CLICK "Back"                                                                     |

## 5 Recording Early Contract Terminations in CCMS (Continued)

## **E** Propose Early Termination Error Messages

The following table provides the fields, descriptions, and actions for the Propose Early Termination Screen.

| Error Message                                                                                                    | Description                                                                                                    | Corrective Action                                                                       |
|----------------------------------------------------------------------------------------------------|----------------------------------------------------------------------------------------------------|-----------------------------------------------------------------------------------------|
| {0} Format is invalid. Must be mm/dd/yyyy.                                                                                                    | Must use valid date format.                                                                                                    | Enter date in mm/dd/yyyy<br>format or select date from the<br>calendar popup.           |
| {0} is required.                                                                                                    | Field is required.                                                                                                    | Enter missing data into the applicable field.                                           |
| Active Early Termination Signup is required.                                                                                                    | Active Early Termination is a required field.                                                                                                    | Select the applicable "Active Early Termination".                                       |
| Early Termination Date is greater than<br>the Contract End Date {0}                                                                                          | The proposed date for the early termination cannot be later than the contract end date.                                                                                                    | Select a date equal to or<br>before the current end date of<br>the contract.            |
| Early Termination Date is less than the<br>Contract Start Date {0}                                                                                           | The proposed date for the early termination cannot be earlier than the contract start date.                                                                                                    | Select a date equal to ot after<br>the contract effective start<br>date.                |
| Only one early Termination can be proposed for a contract.                                                                                                   | An existing early termination for the contract has<br>been found, and only one can exist per contract.                                                                                                   | An early contract termination<br>can no longer be applied to<br>this contract.          |
| The effective date for the Early<br>Termination cannot be earlier than {0}.                                                                                  | The early termination date for the contract<br>cannot be earlier than the first possible early<br>termination date for the applicable early<br>termination signup.                                       | Select a date equal to or after<br>the date indicated in the error<br>message.          |
| The effective date for the Early<br>Termination cannot be later than {0}.                                                                                    | The early termination date for the contract<br>cannot be later than the last possible early<br>termination date for the applicable early<br>termination signup.                                          | Select a date equal to or<br>before the date indicated in<br>the error message.         |
| There is no active Early Termination<br>enrollment period.                                                                                                   | The current date must fall on or between the early termination signup begin date and end date.                                                                                                    | Select a date on or between<br>the early termination signup<br>begin date and end date. |
| This contract is ineligible for Early<br>Termination enrollment because<br>contracts enrolled under a {0} program<br>are not eligible for Early Termination. | The CRP program type of the contract must be<br>an approved type for early termination.                                                                                                    | An early contract termination<br>cannot be applied to this<br>contract.                 |
| This contract is ineligible for Early<br>Termination enrollment because the<br>contract has not been active for a<br>minimum of {0} years.                   | The proposed date for the early termination<br>cannot result in a contract length that is below<br>the minimum allowed contract length based on<br>configuration settings.                               | An early contract termination<br>cannot be applied to this<br>contract.                 |
| This contract is ineligible for Early<br>Termination enrollment because the<br>practices ({0}) are not eligible for early<br>Termination.                    | All of the practices on the contract must be<br>allowable for early termination in order to<br>propose an early termination, or to modify or<br>finalize a contract with an early termination<br>record. | An early contract termination<br>cannot be applied to this<br>contract.                 |
| Your revision includes practice(s) ({0})<br>that are not eligible for Early<br>Termination.                                                                  | All of the practices on the contract must be<br>allowable for early termination in order to<br>propose an early termination, or to modify or<br>finalize a contract with an early termination<br>record. | An early contract termination<br>cannot be applied to this<br>contract.                 |

### **6** CCMS Finalize Early Termination

### A Overview

To finalize the early contract termination, on the "View Contract" screen from the "Select an action to perform" drop-down list, SELECT "**Finalize Early Termination**" and CLICK "**Go**".

### **B** Example of the Finalize Early Termination Screen

The following is an example of the Finalize Early Termination Screen.

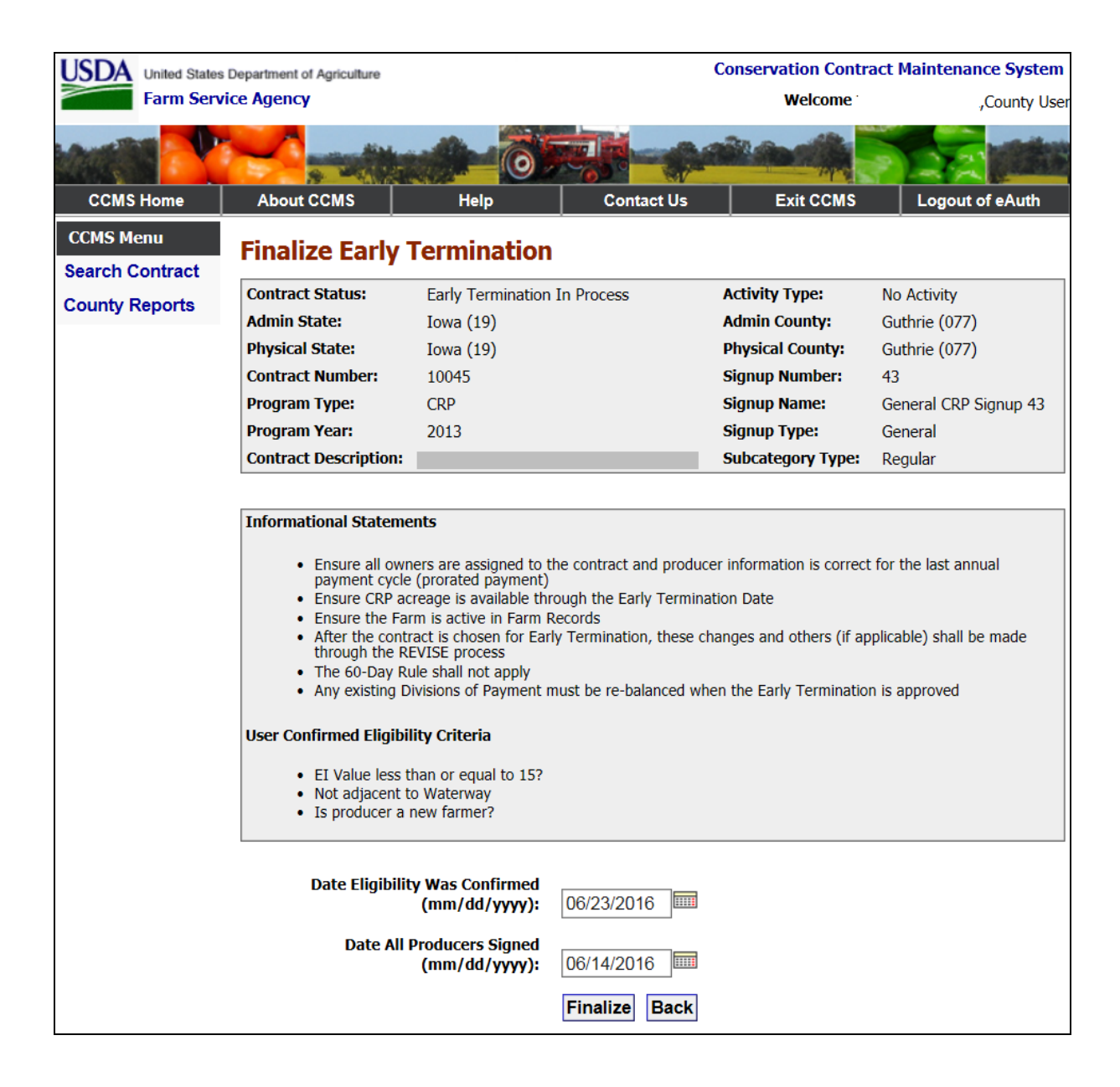

## 6 CCMS Finalize Early Termination (Continued)

## **C** Finalize Early Termination Options

,

The following table provides the fields, descriptions, and actions for the Finalize Early Termination Screen.

| Field/Button         | Description                                        | Action             |
|----------------------|----------------------------------------------------|--------------------|
| Contract Status      | Will display the current status of the contract.   |                    |
| Activity Type        | Will display "No Activity", "Divide", or           |                    |
|                      | "Revise" based on the maintenance being done       |                    |
|                      | to the contract.                                   |                    |
| Admin State          | The administrative State of the contract.          |                    |
| Admin County         | The administrative county of the contract.         |                    |
| Physical State       | The state of physical location of tract for this   |                    |
|                      | contract.                                          |                    |
| Physical County      | The county of the physical location associated     |                    |
|                      | with this contract.                                |                    |
| Contract Number      | The contract number that was selected on the       |                    |
|                      | Select Contract Screen.                            |                    |
| Signup Number        | The applicable signup number recorded for this     |                    |
|                      | contract.                                          |                    |
| Program Type         | Will display "CRP".                                |                    |
| Signup Name          | The applicable signup name recorded for this       |                    |
|                      | contract.                                          |                    |
| Program Year         | The program year associated with this contract.    |                    |
|                      | This value is set of the program year of the first |                    |
|                      | month the contract was effective.                  |                    |
| Signup Type          | The applicable signup type recorded for this       |                    |
|                      | contract.                                          |                    |
| Contract Description | This field will display the contract description   |                    |
|                      | entered in the TERRA/COLS process. Will be         |                    |
|                      | blank for S36 migrated contracts.                  |                    |
| Subcategory Type     | The applicable CRP subcategory recorded for        |                    |
|                      | this contract.                                     |                    |
| Date Eligibility Was | Early contract terminations can have eligibility   | Enter the date in  |
| Confirmed            | rules that CCMS will not be able to enforce.       | mm/dd/yyyy format  |
|                      | For example, EBI ratings.                          | the calendar popup |
|                      | These checks will need to be done manually         | r-r-r              |
|                      | according to the policy that is provided specific  |                    |
|                      | to the early termination being applied to the      |                    |
|                      | contract. Users will need to enter the date they   |                    |
|                      | verified all eligibility on the contract was       |                    |
|                      | reviewed and confirmed.                            |                    |

## 6 CCMS Finalize Early Termination (Continued)

## **C** Finalize Early Termination Options (Continued)

| <b>Field/Button</b> | Description                                                                                                    | Action            |
|---------------------|----------------------------------------------------------------------------------------------------|-------------------|
| Date All            | Users will enter the latest signature date on the CRP-41.                                                                                                    | Enter the date in |
| Producers           |                                                                                                    | mm/dd/yyyy        |
| Signed              |                                                                                                    | format or select  |
|                     |                                                                                                    | date from the     |
|                     |                                                                                                    | calendar popup    |
| Finalize            | After the user selects "Finalize" CCMS will execute a series of validations. If any validations fail, error messages will be displayed according to subparagraph D. | CLICK "Finalize"  |
|                     | If all validations pass the user will see the Success Screen.<br>Click "ok" to be returned to the View Contract Screen.                                             |                   |
| Back                | User is returned to the View Contract Screen no data is                                                                                                    | CLICK "Back"      |
|                     | saved.                                                                                                    |                   |

## **D** Finalize Early Termination Error Messages

The following table provides the field descriptions and actions for the Finalize Early Termination Screen.

| Error Message                                 | Description                              | Corrective Action           |
|-----------------------------------------------|------------------------------------------|-----------------------------|
| {0} Format is invalid. Must be                | Must use valid date format.              | Enter date in mm/dd/yyyy    |
| mm/dd/yyyy.                                   |                                          | format or select date from  |
|                                               |                                          | the calendar popup.         |
| {0} is required.                              | Field is required.                       | Enter missing data into     |
|                                               |                                          | the applicable field.       |
| The date all signatures have been             | Producer signatures cannot be a date     | Enter a date equal to or    |
| completed cannot be earlier than the          | earlier than the start date of the early | after the start date of the |
| configured Early Termination                  | termination period.                      | early termination period.   |
| Enrollment Start Date $(\{0\})$ for $\{1\}$ . |                                          |                             |
| The date all signatures have been             | Date all producers signed cannot be a    | Enter a date equal to or    |
| completed cannot be later than the            | future date.                             | earlier than the current    |
| current date {0}.                             |                                          | date.                       |
| The date the eligibility questions were       | Date eligibility was confirmed is a      | Enter date in mm/dd/yyyy    |
| confirmed.                                    | required field.                          | format or select date from  |
|                                               |                                          | the calendar popup.         |
| The date the eligibility questions were       | Date eligibility was confirmed cannot be | Enter a date equal to or    |
| confirmed cannot be earlier than the          | earlier than the configured early        | after the start date of the |
| configured Early Termination                  | termination enrollment start date.       | early termination period.   |
| Enrollment Start Date ({0}) for {1}.          |                                          |                             |
| The date the eligibility questions were       | Date eligibility was confirmed cannot be | Enter a date equal to or    |
| confirmed cannot be later than the            | later than the current date.             | before the current date.    |
| current date {0}.                             |                                          |                             |

## 7 CCMS COC Approve Early Termination

### A Overview

To record the COC approval of the early contract termination on the "View Contract" Screen, from the "Select an action to perform" drop-down list, select "COC Approve Early Termination" and CLICK "Go".

### **B** Example of the COC Approve Early Termination Screen

The following is an example of the COC Approve Early Termination Screen.

| USDA United States                                | Department of Agriculture     |                                    |                  | Conservation Contra  | act Maintenance System |
|---------------------------------------------------|-------------------------------|------------------------------------|------------------|----------------------|------------------------|
| Farm Servi                                        | ce Agency                     |                                    |                  | Welcome <sup>-</sup> | २,County User          |
|                                                   |                               |                                    |                  |                      |                        |
| CCMS Home                                         | About CCMS                    | Help                               | Contact Us       | Exit CCMS            | Logout of eAuth        |
| CCMS Menu<br>Search Contract                      | COC Approve E                 | arly Terminati                     | on               |                      |                        |
| County Reports                                    | Contract Status:              | Early Termination Fina             | lized            | Activity Type:       | No Activity            |
| county hopone                                     | Admin State:                  | Iowa (19)                          |                  | Admin County:        | Guthrie (077)          |
|                                                   | Physical State:               | Iowa (19)                          |                  | Physical County:     | Guthrie (077)          |
|                                                   | Contract Number:              | 10045                              |                  | Signup Number:       | 43                     |
|                                                   | Program Type:                 | CRP                                |                  | Signup Name:         | General CRP Signup 43  |
|                                                   | Program Year:                 | 2013                               |                  | Signup Type:         | General                |
|                                                   | Contract Description:         |                                    |                  | Subcategory Type:    | Regular                |
|                                                   | * Early Terminati<br>Date     | on COC Approval<br>(mm/dd/yyyy):   |                  |                      |                        |
| Screen ID: CCMSWeb10<br>Last Modified: 05/16/2016 | All fields having a red aster | App<br>isk (* ) are required and m | In the completed | Back                 | Back to Top ^          |

## 7 CCMS COC Approve Early Termination (Continued)

## C COC Approve Early Termination Options

The following table provides the fields, descriptions, and actions for the COC Approve Early Termination Screen.

| Field/Button                              | Description                                                                                                    | Action                                                           |
|-------------------------------------------|----------------------------------------------------------------------------------------------------|------------------------------------------------------------------|
| Contract Status                           | Will display the current status of the contract.                                                                                                    |                                                                  |
| Activity Type                             | Will display "No Activity", "Divide" or "Revise" based on                                                                                                    |                                                                  |
|                                           | the maintenance being done to the contract.                                                                                                    |                                                                  |
| Admin State                               | The administrative State of the contract.                                                                                                    |                                                                  |
| Admin County                              | The administrative county of the contract.                                                                                                    |                                                                  |
| Physical State                            | The State of physical location of tract for this contract.                                                                                                    |                                                                  |
| Physical County                           | The county of the physical location associated with this contract.                                                                                                 |                                                                  |
| Contract Number                           | The contract number that was selected on the Select<br>Contract Screen.                                                                                            |                                                                  |
| Signup Number                             | The applicable signup number recorded for this contract.                                                                                                    |                                                                  |
| Program Type                              | Will display "CRP".                                                                                                    |                                                                  |
| Signup Name                               | The applicable signup name recorded for this contract.                                                                                                    |                                                                  |
| Program Year                              | The program year associated with this contract. This value<br>is set of the program year of the first month the contract was<br>effective.                         |                                                                  |
| Signup Type                               | The applicable signup type recorded for this contract.                                                                                                    |                                                                  |
| Contract<br>Description                   | This field will display the contract description entered in the TERRA/COLS process. Will be blank for S36 migrated contracts.                                      |                                                                  |
| Subcategory Type                          | The applicable CRP subcategory recorded for this contract.                                                                                                    |                                                                  |
| Early Termination<br>COC Approval<br>Date | The date the COC approved the early termination.                                                                                                    | Enter date in mm/dd/yyyy<br>format or use the calendar<br>popup. |
| Approve                                   | After the user selects "Approve" CCMS will execute a series of validations. If any validations fail, error messages will be displayed according to subparagraph D. | CLICK "Approve"                                                  |
|                                           | If all validations pass the user will see the Success Screen.<br>CLICK "ok" to be returned to the View Contract Screen.                                            |                                                                  |
| Reject                                    | Will remove the finalization of the early contract                                                                                                    | CLICK "Reject"                                                   |
|                                           | termination and return the user to the View Contract Screen.                                                                                                    |                                                                  |
| Back                                      | User is returned to the View Contract Screen no data is saved.                                                                                                    | CLICK "Back"                                                     |

## 7 CCMS COC Approve Early Termination (Continued)

## **D** COC Approve Early Termination Error Messages

The following table provides the fields, descriptions, and actions for the COC Approve Early Termination Screen.

| Error Message                                                                                                    | Description                                                                                | Corrective Action                                                                                                    |
|----------------------------------------------------------------------------------------------------|--------------------------------------------------------------------------------------------|----------------------------------------------------------------------------------------------------|
| <ul><li>{0} Format is invalid.</li><li>Must be mm/dd/yyyy.</li></ul>                                                           | Must use valid date format.                                                                | Enter date in<br>mm/dd/yyyy format or<br>select date from the<br>calendar popup.                                             |
| {0} is required.                                                                                                    | Field is required.                                                                         | Enter missing data into the applicable field.                                                                                |
| COC Approval date<br>cannot be later than the<br>current date.                                                                 | The COC approval date cannot be later than the current date.                               | Enter a COC approval date that is not in the future.                                                                         |
| No Existing Practices<br>Found.                                                                                                | There are no supporting practices<br>for the acreage type of the<br>contract.              | Reject COC Early<br>Termination. Revise<br>contract to correct the<br>practices, reload the early<br>termination.            |
| The COC Approval date<br>cannot be earlier than the<br>configured Early<br>Termination Enrollment<br>Start Date ({0}) for {1}. | The COC approval date cannot<br>earlier than the first possible<br>early termination date. | Enter a date equal to or<br>after the start date of the<br>early termination period<br>as indicated in the error<br>message. |

### 8 Action

### A State Office Action

State Offices will:

- follow the provisions of this notice
- ensure that County Offices follow the provisions of this notice
- provide a copy of this notice to NRCS
- ensure that County Offices record all terminated CRP-1's in the CCMS in a timely manner upon receipt of proof of transfer and COC or CED approval of CRP-41.

### **B** County Office Action

County Offices will:

- notify all CRP participants about the provisions of this notice as soon as possible
- follow the provisions of this notice
- determine eligibility for land tenure provisions using TERRA according to paragraph 4
- complete CRP-41 according to paragraph 3
- attach a copy of the TERRA report to the CRP-41 highlighting the acreage to be terminated
- file CRP-41 and TERRA report in the CRP contract folder
- immediately notify participants when the request for land tenure is approved and inform them that conservation compliance requirements apply if the acreage is converted to an agriculture use.
  - **Note:** Producers determined out of compliance by NRCS may be ineligible to receive USDA benefits.

Immediately notify participants if the request for land tenure is not approved and provide applicable appeal rights according to 1-APP.